## How to Disable the PDF Reader in Microsoft Edge

Windows 10 comes with the default browser, Microsoft Edge.. You must disable Microsoft Edge's built-in PDF viewer in order to switch to Adobe Reader to view PDF files in eRSS. You can only view PDF files in eRSS in Adobe Acrobat.

To disable the Microsoft Edge PDF viewer:

1. Go to Settings.

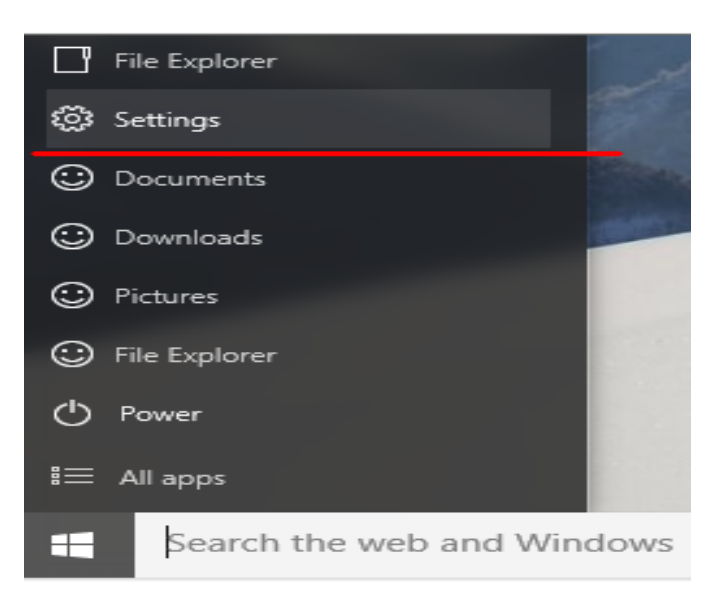

2. Go to **System>Default Apps** in Windows 10 Anniversary Update and below. In Windows 10 Creators Update, go to **Apps > Default** apps

| 3 Home            | Default apps        |  |
|-------------------|---------------------|--|
| Find a setting    | Choose default apps |  |
| nns               | Email               |  |
| Apps & features   | 📥 Mail              |  |
| Default apps      | Maps                |  |
| J Offline maps    | Maps                |  |
| Apps for websites |                     |  |
|                   | Music player        |  |
|                   | Groove Music        |  |
|                   |                     |  |
|                   | Photo viewer        |  |
|                   | Photos              |  |
|                   | Video player        |  |
|                   | Movies & TV         |  |

3. Scroll down the page until you find the **.pdf** file extension on the left side. On the right side, select Microsoft Edge, then choose **PDF-XChange Viewer**. This will disable the Microsoft Edge PDF reader.

| ← Settings                                                                                                    | Contin://winaero.co                                        | ×   |
|----------------------------------------------------------------------------------------------------|------------------------------------------------------------|-----|
| Choose default appropries of the second second s | s by file type                                             |     |
| .partial<br>Partial Download                                                                                                    | Internet Explorer                                          |     |
| .pbk<br>Dial-Up Phonebook                                                                                                    | Remote Access Phonebook                                    | 0   |
| .pch<br>PCH File                                                                                                    | + Choose a default                                         |     |
| .pdb<br>PDB File                                                                                                    | + Choose a default                                         | cn. |
| .pdf<br>PDF File                                                                                                    | e Microsoft Edge                                           |     |
| .pds<br>PDS File                                                                                                    | + Choose a c Choose an app                                 | m . |
| .pef<br>PEF File                                                                                                    | Photos Photos Microsoft Edge<br>Recommended for Windows 10 |     |
| .perfmoncfg<br>Performance Monitor Configuration                                                                                                    | Resource a Google Chrome                                   |     |
| .pfm<br>Type 1 Font file                                                                                                    | Windows F Google Chrome Canary                             | -   |
| . <b>pfx</b><br>Personal Information Exchange                                                                                                    | Crypto Sh PDF-XChange Viewer                               |     |